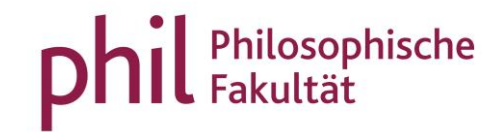

# Anlegen von Veranstaltungen

#### Inhaltsverzeichnis

| 1. | Einleitung                                                                        | 2  |
|----|-----------------------------------------------------------------------------------|----|
| 2. | Grunddaten der Veranstaltung                                                      | 4  |
| 3. | Grunddaten der Parallelgruppe(n) bearbeiten                                       | 6  |
| 4. | Hinterlegen des englischen Titels (auch bei Veranstaltungen mit englischem Titel) | 8  |
| 5. | Verantwortliche Dozentin/Verantwortlicher Dozent                                  | 9  |
| 6. | Termine & Räume                                                                   | 10 |
| 7. | Raumwunsch und Zeitfenstermodell                                                  | 12 |
| 8. | Zuordnen von Einrichtungen                                                        | 12 |
| 9. | Sonstiges                                                                         | 14 |

#### 1. Einleitung

Bitte legen Sie jedes Semester neue Veranstaltungen an und ändern Sie nicht die Veranstaltungen aus einem vorherigen Semester ab, indem Sie den semesterunabhängigen Titel umbenennen und/oder Veranstaltungsgruppen (Modulelement-Zuordnungen) löschen/hinzufügen, da diese Änderungen auch Auswirkungen auf die vorherigen Semester haben!

Die Zuordnung von Veranstaltungen im Vorlesungsverzeichnis erfolgt in unisono durch Veranstaltungsgruppen. Diese Funktion steht Ihnen nur in der Rolle "Veranstaltungsadministrator/in" zur Verfügung. Wenden Sie sich daher ggf. an das für Sie zuständige Sekretariat oder Geschäftszimmer.

Die Funktion zum Anlegen von Veranstaltungen finden Sie in der Rolle "Lehrperson" und "Veranstaltungsadministrator/in" unter dem Reiter Lehrorganisation | Veranstaltungen | Veranstaltungen anlegen.

| -                 | nicon    | Menü durchsuchen |                                             |                    |       |                                                |        | Rolle wech | iseln                   |
|-------------------|----------|------------------|---------------------------------------------|--------------------|-------|------------------------------------------------|--------|------------|-------------------------|
|                   |          | <b>Q</b>         |                                             |                    |       |                                                |        | Veransta   | altungsadministrator*in |
| <u>Startseite</u> | Administ | ration           | Lehrorganisation                            |                    | Veran | staltungen                                     | Curric | ulum Desi  | gner                    |
| Startseite +      |          |                  | Veranstaltungen und<br>Organisationseinheit | Prüfungen meiner   |       |                                                |        |            |                         |
| avout             |          |                  | Meine Raumanfrager                          | ı                  |       |                                                |        |            |                         |
| Zwei Spalten (2   | 2 🕶      |                  | Veranstaltungen                             |                    | >     | Veranstaltungen anlegen                        |        |            |                         |
|                   |          |                  | Lehrangebot je Prüfu                        | ngsordnung         | - 1   | Veranstaltungen bearbeite                      | n      |            |                         |
| ∐ Lesezeichen     | >        |                  | Veranstaltungs- und F                       | Prüfungsauslastung |       | Massenweise Bearbeitung von<br>Veranstaltungen |        |            | ×                       |
|                   |          |                  | Vorlesungsverzeichni                        | s bearbeiten       |       |                                                |        | -          |                         |
| $\equiv$ Notruf > |          |                  | Vorlesungsverzeichni                        | s korrigieren      | - 5   | Austalitermine bearbeiten                      |        |            | ×                       |
|                   |          |                  | Berichte für Veransta                       | ltungen            | >     |                                                |        |            |                         |
|                   |          |                  | 1                                           |                    |       |                                                |        |            | V                       |
|                   |          |                  |                                             |                    |       |                                                |        |            |                         |

Sie erhalten nun eine Eingabemaske, in der das Semester ausgewählt und der Veranstaltungstitel eingegeben werden muss.

|          |                |                         |                   |                     | Verans       | анинузантшыхтают/-ш гакинан | і - гішозорнізсне га |
|----------|----------------|-------------------------|-------------------|---------------------|--------------|-----------------------------|----------------------|
| 1<br>0 > | Administration | <u>Lehrorganisation</u> | Veranstaltungen   | Curriculum Designer | Organisation | Benutzer-Informationen ?    | Lesezeiche           |
|          |                |                         |                   |                     |              | Suche speicher              | n                    |
|          |                | * Semester              |                   | •                   |              |                             |                      |
|          |                | * Veranstaltungstitel   |                   |                     |              | 0                           |                      |
|          |                | Suchen Crweiterte Suche | i Hilfe zur Suche |                     |              |                             |                      |
|          |                |                         |                   |                     |              |                             |                      |
|          |                |                         |                   |                     |              |                             |                      |

Sollten Ihnen "gefundene Veranstaltungen" angezeigt werden, wählen Sie keines dieser Ergebnisse aus, sondern wählen Sie "Neue Veranstaltung anlegen".

| Die richtige Veranstaltung ist nicht dabei? | ł. |
|---------------------------------------------|----|
| Neue Veranstaltung anlegen                  |    |
|                                             | 1  |

#### 2. Grunddaten der Veranstaltung

Bitte beachten Sie, dass die Grunddaten nach dem Speichern derzeit in der Rolle "Lehrperson" nicht geändert werden können. Sollten dennoch Änderungen notwendig werden, wenden Sie sich bitte an das zuständige Sekretariat bzw. Geschäftszimmer.

Sie gelangen sodann zur Eingabe der Grunddaten der Veranstaltung. Hier können Sie ggf. das Semester und den Veranstaltungstitel noch ändern. Zusätzlich <u>muss</u> eine <u>Veranstaltungsnummer nach den fakultätsinternen Vorgaben</u> vergeben werden, ebenso wie die Veranstaltungsart. Die Angebotshäufigkeit und die Anzahl der Parallelgruppen sind optional, können aber bereits entsprechend angepasst werden.

| Winter 2020/21 👻   |
|--------------------|
| Der Zauberberg     |
| 1GERM1001V         |
| Seminar 👻          |
| t Unregelmäßig 🗸 🗸 |
| 1 ~                |
|                    |
|                    |

Durch Speichern kommen Sie nun in die Bearbeitungsansicht der Veranstaltung.

Sie befinden sich automatisch im Reiter "semesterabhängige Veranstaltungen". Rechts unter "Aktionen" finden Sie diverse Optionen:

| ück Neue Suche Suche                | e ändern Mehr 🗙 📢 17       | 1 >>                              |                         |                      |        |                 |                 |       | Det 💭 Det | tailansicht der Veransta<br>nesterunabhängige Ver | iltung öffne<br>ranstaltung |
|-------------------------------------|----------------------------|-----------------------------------|-------------------------|----------------------|--------|-----------------|-----------------|-------|-----------|---------------------------------------------------|-----------------------------|
| Winter 2022/2 🗸                     |                            |                                   |                         |                      |        |                 |                 |       |           |                                                   |                             |
| emesterabhängige Veransta           | altungen Termine & Räume   | Zeiträume Veranstaltungsgruppen   | Module / Studiengänge   | Texte für alle Grupp | en     | Externe Systeme | Interne Notiz   | Links | Dokumente |                                                   |                             |
| <b>b</b> <u>Neue Gruppe anlegen</u> | Gruppe(n) duplizieren/über | rnehmen 🔲 Alle Gruppen bearbeiten | A Verantwortliche Dozer | tinnen/Dozenten bear | beiter | n 🔗 Freigabeker | nzeichen bearbe | eiten |           |                                                   |                             |
| Bearbeitungsstatus Konfli           | kte Parallelgruppe         | Semesterabhängiger Titel          |                         | Max.                 | SWS    | Verantwortliche | -r              |       | - F       | Aktionen                                          |                             |
|                                     |                            |                                   |                         | In.                  |        |                 |                 |       |           |                                                   |                             |
| On Bearbeitung                      | <u>1. Gruppe</u>           | Der Zauberberg                    |                         |                      | 2,0    |                 |                 |       |           | 🗉 🖹 📥 I 🕅                                         | I I 🗑                       |
|                                     |                            |                                   |                         |                      |        |                 |                 |       |           |                                                   |                             |

Mit dem Mouseover erhalten Sie eine Beschreibung, welche Funktionen sich hinter den Symbolen verbergen: Sie können die Grunddaten der

| Parallelgruppe(n) bearbeiten 💷, separate Texte f | ür die Parallelgruppe(n) einfügen <sup>1</sup> 📙 | ], verantwortliche Dozentinnen/Dozenten der |
|--------------------------------------------------|--------------------------------------------------|---------------------------------------------|
|--------------------------------------------------|--------------------------------------------------|---------------------------------------------|

Parallelgruppe hinzufügen ᆂ, die Parallelgruppe(n) ausfallen lassen 🔯 und die Parallelgruppe(n) löschen 🔟.

Bitte beachten Sie, dass der "Bearbeitungsstatus" der Veranstaltungen unter dem Reiter "semesterabhängige Veranstaltungen" ausschließlich durch das phil: unisono-Team von "in Bearbeitung" zu "freigegeben" geändert werden kann, um eine Übersicht über neuangelegte Veranstaltungen zu gewährleisten. Veranstaltungen im Status "in Bearbeitung" sind inklusive ggf. vorhandener Raumbuchungen für Studierende und Pförtner\*innen nicht sichtbar.

<sup>&</sup>lt;sup>1</sup> Beachten Sie bitte unseren Leitfaden "Hinterlegen von Kommentaren".

#### 3. Grunddaten der Parallelgruppe(n) bearbeiten

Ist nur **eine Parallelgruppe** anzulegen, finden Sie unter der Aktion "Grunddaten der Parallelgruppe bearbeiten" 💷 erneut eine Maske, in der Grunddaten verändert werden können. Hier sollten Sie

- a) möglichst bereits den englischen Veranstaltungstitel eintragen (auch bei Veranstaltungen mit englischem Titel),
- b) unbedingt im Feld "maximale Teilnehmerzahl" die erwartete Teilnehmerzahl angeben (relevant für die Raumbuchung und Platzvergabe),
- c) im Bereich "Typ" die Durchführungsart angeben (Präsenz, Hybrid, etc.),
- d) bei Lehrveranstaltungen, die nicht in deutscher Sprache abgehalten werden, unbedingt die korrekte Lehrsprache (Englisch, Französisch, Spanisch, etc.) auswählen,
- e) ggf. die Semesterwochenstunden ändern (2.0 SWS sind voreingestellt).

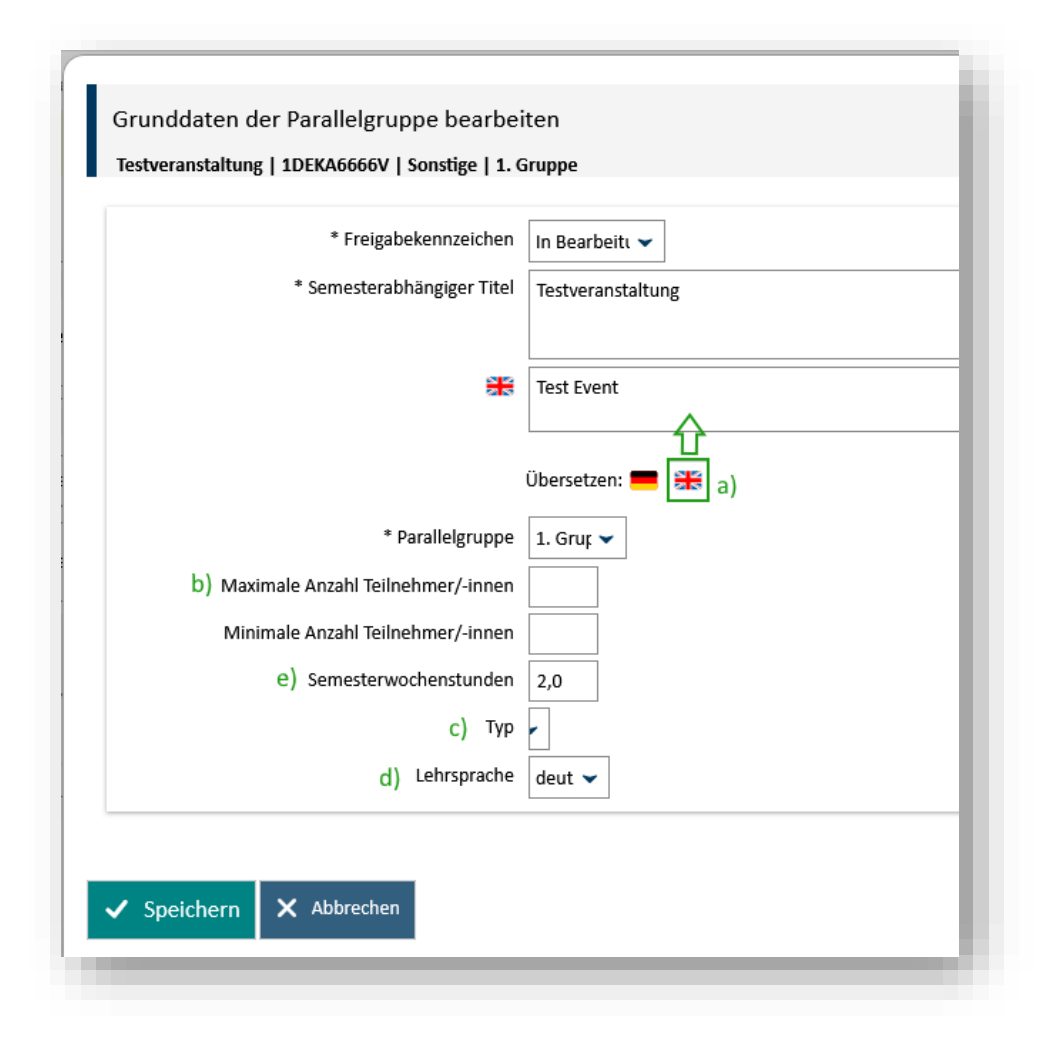

Werden weitere Parallelgruppen benötigt, können Sie eine "Neue Gruppe anlegen" oder "Gruppe(n) duplizieren/übernehmen".

| Semester Winter 2022/23 👻                                                                                                    |                             |           |                       |                       |                        |             |            |                  |       |           |
|----------------------------------------------------------------------------------------------------|-----------------------------|-----------|-----------------------|-----------------------|------------------------|-------------|------------|------------------|-------|-----------|
| Semesterabhängige Veranstaltun                                                                                                    | g <u>en</u> Termine & Räume | Zeiträume | Veranstaltungsgruppen | Module / Studiengänge | Texte für alle Gruppen | Externe S   | ysteme     | Interne Notiz    | Links | Dokumente |
| Neue Gruppe anlegen       Gruppe(n) duplizieren/übernehmen       Alle Gruppen bearbeiten       Yerantwortliche Dozentinnen/Dozenten bearbeiten       Freigabekennzeichen bearbeiten |                             |           |                       |                       |                        |             |            |                  |       |           |
| Bearbeitungsstatus Konflikte                                                                                                    | Parallelgruppe              | Sem       | esterabhängiger Titel |                       |                        | Max.<br>Tn. | <u>SWS</u> | Verantwortliche. | /-r   |           |
| Cin Bearbeitung                                                                                                    | 1. Gruppe                   | Der       | Zauberberg            |                       |                        |             | 2,0        |                  |       |           |
|                                                                                                    |                             |           |                       |                       |                        |             |            |                  |       | _         |

Zur Bearbeitung aller Gruppen wählen Sie "Alle Gruppen bearbeiten". Dort steht Ihnen eine Maske zur Verfügung, über die Sie alle Parallelgruppen gleichzeitig bearbeiten und dank der "Massenfeldsetzung" identische Daten für alle oder nur ausgewählte Parallelgruppen übernehmen können.

4. Hinterlegen des englischen Titels (auch bei Veranstaltungen mit englischem Titel)

| estveranstaltung   1DEKA6666V   Sonstige                             |                                 |                                                   |  |  |  |  |  |  |  |  |
|----------------------------------------------------------------------|---------------------------------|---------------------------------------------------|--|--|--|--|--|--|--|--|
| Zurück                                                               |                                 |                                                   |  |  |  |  |  |  |  |  |
| Semesterauswahl                                                      |                                 | Weitere Funktionen                                |  |  |  |  |  |  |  |  |
| Semester Winter 2024, 🗸                                              |                                 |                                                   |  |  |  |  |  |  |  |  |
| Semesterplanung<br>Semesterabhängige Veranstaltu                     | ngen Termine & Räume Zu         | eiträume Veranstaltungsgruppen Module / Studier   |  |  |  |  |  |  |  |  |
| <b>Neue Gruppe anlegen</b>                                           | Gruppe(n) duplizieren/übernehme | n 📑 Alle Gruppen bearbeiten 🐥 Verantwortliche Doz |  |  |  |  |  |  |  |  |
| Bearbeitungsstatus Konflikte Parallelgruppe Semesterabhängiger Titel |                                 |                                                   |  |  |  |  |  |  |  |  |
| n Bearbeitung                                                        | <u>1. Gruppe</u>                | Testveranstaltung                                 |  |  |  |  |  |  |  |  |

Über den Karteireiter "Alle Gruppen bearbeiten" öffnet sich folgende Maske:

| Gruppen tabel                            | Gruppen tabellarisch bearbeiten |          |          |     |          |             |  |  |  |  |  |  |  |
|------------------------------------------|---------------------------------|----------|----------|-----|----------|-------------|--|--|--|--|--|--|--|
| estveranstaltung   1DEKA6666V   Sonstige |                                 |          |          |     |          |             |  |  |  |  |  |  |  |
| Massenfeldsetzung                        |                                 |          |          |     |          |             |  |  |  |  |  |  |  |
| Parallelgrupp                            | e Semesterabhängiger Titel*     | Max. Tn. | Min. Tn. | sws | Тур      | Lehrsprache |  |  |  |  |  |  |  |
| 1. Gruppe                                | Testveranstaltung               |          |          | 2,0 | <b>F</b> | deut 🗸      |  |  |  |  |  |  |  |
|                                          |                                 | ^        |          |     |          |             |  |  |  |  |  |  |  |

Durch Klicken auf die britische Flagge öffnet sich ein neues Textfeld, in das Sie den englischen Titel der Lehrveranstaltung eintragen.

**Bei englischen Veranstaltungen** tragen Sie hier bitte nochmals den englischen Titel ein.

✓ Speichern × Abbrechen

#### 5. Verantwortliche Dozentin/Verantwortlicher Dozent

In der Rolle "Lehrperson" wird beim Anlegen der Parallelgruppe automatisch der Name der Lehrperson hinterlegt.

In der Rolle "Veranstaltungsadministrator/in" gelangen Sie über das Symbol zur Suchmaske der Lehrpersonen. Als Grundeinstellung erhalten Sie entsprechend Ihrer Organisationseinheit eine Vorauswahl derjenigen Lehrenden, die dieser Einheit zugeordnet sind. Sie haben die Möglichkeit,

- a) durch Eingabe des Namens andere Lehrpersonen inner- und außerhalb der eigenen Einrichtung/Fakultät
- b) einen Personenplatzhalter (z.B. N.N.)

zu suchen 🥄 und zuzuordnen 😌 .

| in verantwortlichen Dozent/-in zugeordnet | Bezeichnung, Nachname, Vornar | ne ODER Einrichtung               |                         |
|-------------------------------------------|-------------------------------|-----------------------------------|-------------------------|
|                                           | Vorbelegung: phil: unisono    | a) Personen                       | b) 🗸                    |
|                                           | Suchen                        |                                   |                         |
|                                           | Name \ Bezeichnung            | Organisationseinheiten            | Aktione                 |
|                                           |                               | phil: unisono                     | •                       |
|                                           |                               | phil: unisono                     | 0                       |
|                                           |                               | Suchergebnis: 2 Ergebnisse Zeiler | n pro Seite (Max:50) 10 |

#### 6. Termine & Räume

Unter dem Reiter "Termine & Räume" können Sie nun die Termine anlegen, indem Sie auf Rhythmus und Uhrzeit Pflichtangaben. Bei wöchentlichen Terminen werden der erste und der letzte Termin automatisch durch die Vorgaben der Vorlesungszeit gefüllt (die Angaben sind manuell veränderbar). Das Feld "Erw. TN" (zu erwartende Teilnehmer) muss für die Raumvergabe bzw. die Raumsuche ebenfalls gefüllt sein. Passen Sie den Wert ggf. an.

Haben Sie mehr als eine Parallelgruppe angelegt, erweitert sich die Maske in der ersten Spalte um das Feld "Parallelgruppe".

| Menü durchsuchen             | Termi<br>Der Zau | nserien der 1. Gruppe (Der Z<br>berberg   1GERM1001V   Seminar | auberberg) bearbeiten             |      |                   |            |                  |                   |          | ×۶                          |
|------------------------------|------------------|----------------------------------------------------------------|-----------------------------------|------|-------------------|------------|------------------|-------------------|----------|-----------------------------|
| auberberg   1GERM1001V   S   | Bezugs           | szeitraum für neue Termine: Winter :                           | 2020/21 (12.10.2020 - 05.02.2021) |      |                   |            |                  |                   |          |                             |
| ck Mehr 🗸                    |                  | Rhythmus*                                                      |                                   | Тад  | Uhrzeit von / bis | Akad. Zeit | Erster Termin am | Letzter Termin am | Erw. Tn. | <u>nsicht de</u><br>erunabh |
| ester Winter 2020/21         |                  | wöchentlich                                                    | •                                 | Mo 👻 | 10 - 12           | ~          | 12.10.2020       | 05.02.2021        | 30       |                             |
| nesterabhängige Veranstaltun |                  |                                                                | •                                 | ~    | ·                 | *          |                  |                   |          |                             |
| Neuen Termin anlegen         |                  |                                                                |                                   |      |                   |            |                  |                   |          |                             |
| wurden für das ausgewählte S | Speichern        | Abbrechen                                                      |                                   |      |                   |            |                  |                   |          |                             |
|                              |                  |                                                                |                                   |      |                   |            |                  |                   |          |                             |
|                              |                  |                                                                |                                   |      |                   |            |                  |                   |          | _                           |

Sie erhalten in der Ansicht nach dem Speichern der Termine ebenfalls "Aktionen": Sie können die Grunddaten der Terminserie bearbeiten 💷, eine Bemerkung hinzufügen 🖹, den durchführenden Dozenten angeben 🎴 oder die Terminserie löschen 🔟.<sup>2</sup>

Sobald eine Raumbuchung erfolgt ist, ist die Bearbeitung der Terminserie ohne Verlust des Raumes nicht mehr möglich.

| k Neue Suche      | Suche ä          | andern <u>Mehr.</u> 🗂 Zur Zw       | /ischenablage hinzuf | fügen 🖌 📢 1/1                | >>>                                    |                             |                 |                 |          |           |                 | Detailansicht der Veranstaltung |
|-------------------|------------------|------------------------------------|----------------------|------------------------------|----------------------------------------|-----------------------------|-----------------|-----------------|----------|-----------|-----------------|---------------------------------|
|                   |                  |                                    |                      |                              |                                        |                             |                 |                 |          |           | Q               | Semesterunabhängige Veransta    |
| ster Winter 2022/ | (23 ¥            |                                    |                      |                              |                                        |                             |                 |                 |          |           |                 |                                 |
| Winter 2022       | 25 -             |                                    |                      |                              |                                        |                             |                 |                 |          |           |                 |                                 |
| esterabhängige V  | eranstaltu       | ngen Termine & Räume               | Zeiträume Ve         | ranstaltungsgruppen          | Module / Studiengänge                  | Texte für alle Gruppen      | Externe Systeme | Interne Notiz   | Links I  | Dokumente |                 |                                 |
|                   |                  |                                    |                      |                              |                                        |                             |                 |                 |          |           |                 |                                 |
| Neuen Termin a    | nlegen           | Terminserie(n) bearbeite           | an                   |                              |                                        |                             |                 |                 |          |           |                 |                                 |
| neuenrennina      | UTTERETT (       |                                    |                      |                              |                                        |                             |                 |                 |          |           |                 |                                 |
| munner Der Zei    | . he when we     |                                    |                      |                              |                                        |                             |                 |                 |          |           |                 |                                 |
| ruppe: Der Zau    | iberberg         | ^                                  |                      |                              |                                        |                             |                 |                 |          |           |                 |                                 |
|                   |                  |                                    |                      |                              |                                        |                             |                 |                 |          |           |                 |                                 |
|                   |                  |                                    |                      |                              |                                        |                             |                 |                 |          |           | Veranti         | wortliche/-r: 🎴 Name Lehrper    |
| Konflikte         | Тад              | Uhrzeit von / bis                  | Terminserie          |                              |                                        | ErwTn. R                    | aum Anfrages    | status Durchfüh | rende/-r | Akti      | Veranti<br>onen | wortliche/-r: 💄 Name Lehrper    |
| Konflikte         | <b>Tag</b><br>Mo | Uhrzeit von / bis<br>08:00 - 10:00 | Terminserie          | Einzeltermin (1 Einze        | ltermine, 0 Ausfalltermine)            | <b>ErwTn. R</b><br>10       | aum Anfrages    | status Durchfüh | rende/-r | Akti      |                 | wortliche/-r: A Name Lehrper:   |
| Konflikte         | <b>Tag</b><br>Mo | Uhrzeit von / bis<br>08:00 - 10:00 | Terminserie          | Einzeltermin (1 Einze<br>15. | ltermine, 0 Ausfalltermine)<br>08.2022 | <b>בּרַשָּ. דַח R</b><br>10 | aum Anfrages    | status Durchfüh | rende/-r | Akti      | Veranti         | wortliche/-r:                   |

Termine für Klausuren können auf die gleiche Weise angelegt werden. Bitte beachten Sie dazu unseren gesonderten Leitfaden "Prüfungstermine melden".

Sind die verantwortliche und die durchführende Lehrperson identisch, reicht ein Klick auf den Namen (siehe vorhergehender Screenshot, orange Markierung), damit dieser als "Durchführende/-r" übernommen wird. Ansonsten steht Ihnen auch hier die Möglichkeit offen, über eine Suchmaske nach Lehrpersonen zu suchen.

<sup>&</sup>lt;sup>2</sup> Beachten Sie bitte den Leitfaden "Ausfalltermin eintragen".

### 7. Raumwunsch und Zeitfenstermodell

Sowohl den Raumwunsch als auch die Angabe zum Zeitfenstermodell hinterlegen Sie in unisono unter dem Reiter "Interne Notiz".

| Zurück | Neue Suche          | Suche ändern | Mehr 🛐 Zur Zwi  | schenablage h | inzufügen 👻 < 1/1     | >>                    |                        |                 |               |       |           |
|--------|---------------------|--------------|-----------------|---------------|-----------------------|-----------------------|------------------------|-----------------|---------------|-------|-----------|
| Semest | er Winter 2022/23   | •            |                 |               |                       |                       |                        |                 |               |       |           |
| Seme   | sterabhängige Vera  | anstaltungen | Termine & Räume | Zeiträume     | Veranstaltungsgruppen | Module / Studiengänge | Texte für alle Gruppen | Externe Systeme | Interne Notiz | Links | Dokumente |
|        | Interne Notiz anleį | gen          |                 |               |                       |                       |                        |                 |               |       |           |

#### 8. Zuordnen von Einrichtungen

Wenn Sie als "Veranstaltungsadministrator/in" eines Seminars Veranstaltungen anlegen, ist es zuweilen notwendig, die Veranstaltung den Professuren zuzuordnen. Durch das Anklicken von **Semesterunabhängige Veranstaltung bearbeiten** öffnet sich ein neues Fenster und Sie gelangen in die semesterunabhängigen Daten der Veranstaltungen.

| Testveranstaltung   1DEKA6666V   Sonstige               |                                                                                                    |
|---------------------------------------------------------|----------------------------------------------------------------------------------------------------|
| Zurück Neue Suche Suche ändern                          | ≪ 3/3 ≫                                                                                                    |
| Semester Winter 2025, 🗸                                 | Weitere Funktionen                                                                                                    |
| Semesterplanung<br>Semesterabhängige Veranstaltungen Te | ermine & Räume Czeiträume Veranstaltungsgruppen Module / Studiengänge Texte für alle Gruppen Externe Systeme Interne Noti |

Um Professuren zuzuordnen, springen Sie zu dem Reiter "Einrichtungen" (1.) und geben dort unter "Titel" die Professur an (2.). Durch "Suchen" (3.) erhalten Sie einen Strukturbaum. Unter Aktionen wählen Sie aus dem Strukturbaum die gewünschte Einrichtung als "Veranstalter" aus (4.) und klicken auf "Zuordnen" (5.).

Bitte beachten Sie, dass Sie nur Organisationseinheiten unterhalb Ihrer eigenen zuordnen können.

| Der Zauberberg   Nummer: TGERMTUUTV   Elementtyp: Veränstalt                                                                                                    |                                 |                                                                         |                 |                                         |                                                                    | Alle                                                               | © Meine                                                                                                    |            |
|----------------------------------------------------------------------------------------------------|---------------------------------|-------------------------------------------------------------------------|-----------------|-----------------------------------------|--------------------------------------------------------------------|--------------------------------------------------------------------|----------------------------------------------------------------------------------------------------|------------|
| unddaten Veranstaltungsdetails Studiengänge Verantwort                                                                                                    | liche <u>Einrichtungen</u>      |                                                                         |                 |                                         |                                                                    |                                                                    |                                                                                                    |            |
| geordnete Einrichtungen                                                                                                    |                                 |                                                                         |                 |                                         |                                                                    |                                                                    |                                                                                                    |            |
| Einrichtung                                                                                                    | Einrichtungsart                 | Schlüssel                                                               | Beschreib       | ung                                     | <u>Gültig von</u>                                                  | Gültig bis                                                         | Zuordnungsart                                                                                                    |            |
| Fakultät I - Philosophische Fakultät                                                                                                    | Hochschule                      | 21                                                                      | Philosophis     | che Fakultät                            | 01.04.2012                                                         | 01.01.2100                                                         | Veranstalter                                                                                                    |            |
| i Enfarnen                                                                                                    |                                 |                                                                         |                 |                                         |                                                                    | Suchergebnis :                                                     | 1 Datensätze   Seite 1 von 1                                                                                                    | Zeilen pro |
| rfügbare Finrichtungen                                                                                                    |                                 |                                                                         |                 |                                         |                                                                    |                                                                    |                                                                                                    |            |
|                                                                                                    | Titel Neuere deutsche           | e Literaturwissenschaft I                                               | 2.)             |                                         |                                                                    |                                                                    |                                                                                                    |            |
|                                                                                                    | Einrichtungsart Bitte auswählen | 1                                                                       | and the         |                                         |                                                                    |                                                                    | 1                                                                                                    | ~          |
| Abgelaufene und zukünftige<br>Suchen 3.)<br>Zuordnen 5.)                                                                                                    | e Elemente anzeigen. 🗌 🛛        |                                                                         |                 |                                         |                                                                    |                                                                    |                                                                                                    |            |
| Abgelaufene und zukünftige<br>Zuordnen<br>5.<br>Alle aufklappen 1 Alle zuklappen<br>truktur                                                                                                    | e Elemente anzeigen. 🗌          | Finrichtungsart                                                         | Schlüssel       | Beschreihung                            | Gültir von                                                         | Giltie bis                                                         | ≡ 4                                                                                                    | 1          |
| Abgelaufene und zukünftige<br><u>Suchen</u> 3.) <u>Zuordnen</u> 5.) Alis aufklappen 1 = Alis zuklappen ruktur Fakultät I - Philosophische Fakultät                                                                           | e Elemente anzeigen. 🗌          | Einrichtungsart<br>Hochschule                                           | Schlüssel<br>21 | Beschreibung<br>Philosophische Fakultät | Gültig von<br>01.04.2012                                           | Gültig bis<br>01.01.2100                                           | ≡ 4.                                                                                                    |            |
| Abgelaufene und zukünftige<br><u>Zuordnen</u><br><u>5.</u><br>Alle aufklappen 1 Alle zuklappen<br>truktur<br>- Fakultät I - Philosophische Fakultät                                                                          | e Elemente anzeigen. 🗌          | Einrichtungsart<br>Hochschule                                           | Schlüssel<br>21 | Beschreibung<br>Philosophische Fakultät | Gültig von<br>01.04.2012                                           | Gültig bis<br>01.01.2100                                           | E 4.<br>Mitveranstalter<br>Unit-Verantwordlicher                                                                                                    |            |
| Abgelaufene und zukünftige<br>3.)<br>2.uordnen<br>5.<br>EAlle aufklappen 1 EAlle zuklappen<br>itruktur<br>Fakultät I - Philosophische Fakultät<br>Seminare                                                                   | e Elemente anzeigen. 🗌          | Einrichtungsart<br>Hochschule<br>Hochschule                             | Schlüssel<br>21 | Beschreibung<br>Philosophische Fakultät | Gültig von<br>01.04.2012<br>01.10.2011                             | Gültig bis<br>01.01.2100<br>01.01.2100                             | A. Mitveranstalter Unit-Verantwortlicher Mitveranstalter Unit-Verantwortlicher                                                                                                    |            |
| Abgelaufene und zukünftige<br>3.)<br>2.uordnen<br>5.<br>EAlle aufklappen 1 EAlle zuklappen<br>itruktur<br>Fakultät I - Philosophische Fakultät<br>Germanistisches Seminar                                                    | e Elemente anzeigen. 🗌          | Einrichtungsart<br>Hochschule<br>Hochschule<br>Hochschule               | Schlüssel<br>21 | Beschreibung<br>Philosophische Fakultät | Gültig von<br>01.04.2012<br>01.10.2011<br>01.04.2012               | Gültig bis<br>01.01.2100<br>01.01.2100<br>01.01.2100               | A. Mitveranstalter Unit-Verantwortlicher Mitveranstalter Unit-Verantwortlicher Mitveranstalter Unit-Verantwortlicher                                                                                                    |            |
| Abgelaufene und zukünftige<br>2.uordnen<br>5.<br>E Alle aufklappen 1E Alle zuklappen<br>struktur<br>Fakultät I - Philosophische Fakultät<br>Germanistisches Seminar<br>Germanistik - Neuere deutsche Literaturwissenschaft I | e Elemente anzeigen. 🗌          | Einrichtungsart<br>Hochschule<br>Hochschule<br>Hochschule<br>Hochschule | Schlüssel<br>21 | Beschreibung<br>Philosophische Fakultät | Gültig von<br>01.04.2012<br>01.10.2011<br>01.04.2012<br>01.04.2012 | Gültig bis<br>01.01.2100<br>01.01.2100<br>01.01.2100<br>01.01.2100 | Image: Anity of the second second |            |

## 9. Sonstiges

Bei Fragen wenden Sie sich bitte an das Team von phil: unisono (mailto:unisono@phil.uni-siegen.de).